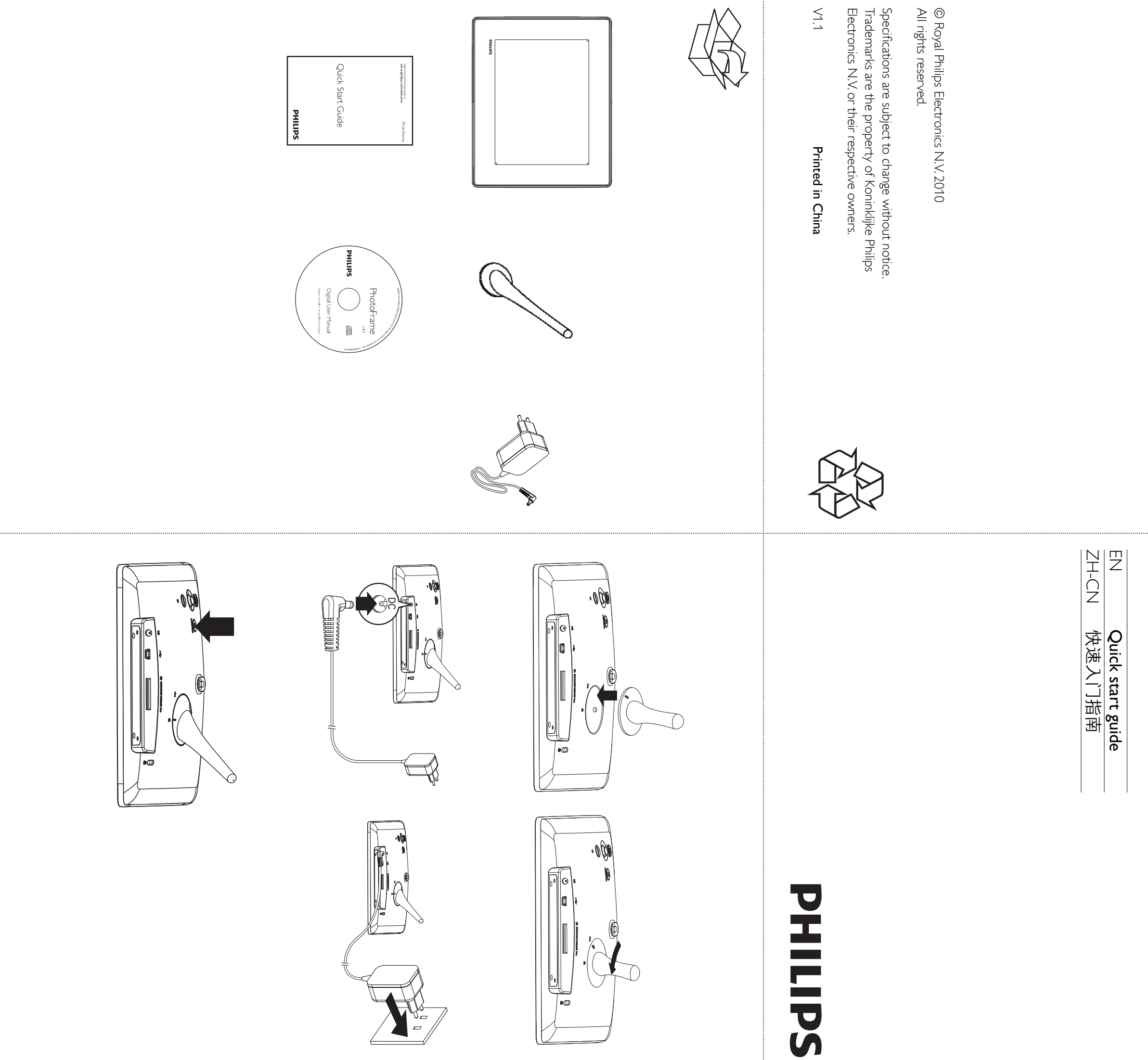

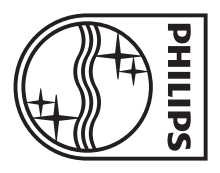

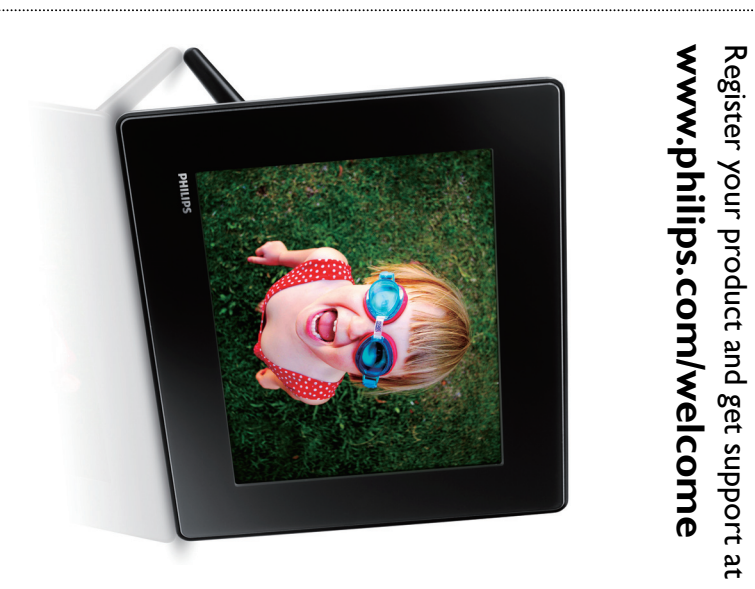

PhotoFrame

SPF2307 SPF2327

# English

### Know these buttons

| Control Buttons | Functions                                                                                                    |
|-----------------|----------------------------------------------------------------------------------------------------|
| Ф.              | - Hold to turn on/off the PhotoFrame<br>- Press to switch mode: slideshow/clock/calendar                                                                                         |
| Ĝ               | - Press to go back step by step<br>- Hold to access the home screen                                                                                                    |
| MENU            | - Press to enter/exit a menu                                                                                                    |
| OK (Joystick)   | <ul> <li>Press to play, pause, or resume slideshow</li> <li>Press to confirm a selection</li> <li>Move up/down/right/left to select the upper/lower/right/left option</li> </ul> |

#### Know these keypad icons

| •          | Input in English                                            |
|------------|-------------------------------------------------------------|
| 0          | Input in supported European languages                       |
| 拼音         | Input in Simplified Chinese                                 |
| Русский    | Input in Russian                                            |
| \$#* / ABC | Switch to select symbols, punctuations, alphabet or numbers |
| aA         | Switch between upper and lower case                         |
|            | Enter a blank space                                         |
| <b>←</b> J | Enter a line break                                          |
|            |                                                             |

Connect the power cord to the  $\ensuremath{\mathsf{DC}}$ 

a power supply socket.

then press OK.

 $\hookrightarrow$  A few seconds later, the

language, and then press OK.

PhotoFrame] and then press OK.

• To resume slideshow, press OK again.

• To turn off the PhotoFrame, hold 心.

• To pause slideshow, press OK.

socket of the PhotoFrame and then to

PhotoFrame turns on automatically.

# Transfer photos with a storage device

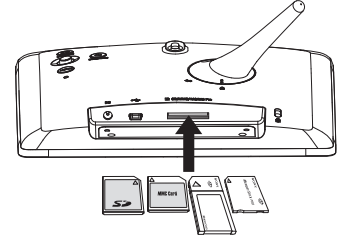

#### Media type supported: Photo (JPEG)

# Storage device supported:

- Secure Digital (SD)
  Secure Digital High Capacity (SDHC)
- Multimedia Card (MMC)
  Memory Stick (MS)
- Memory Stick Pro (MS Pro)

1 Insert a storage device into the PhotoFrame.

- $\rightarrow$  An option menu is displayed.
- 2 Select an option, and then press OK. **3** Follow the on screen instructions to:
- Play photos on the storage device
- Browse photos on the storage deviceCopy photos on the storage device to PhotoFrame

#### View a message

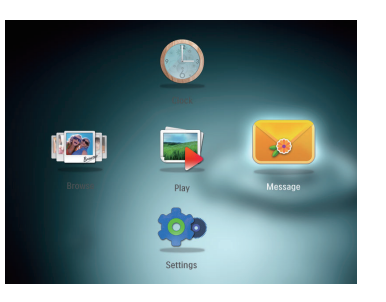

View a pop-up message: If you have a pop-up message, the PhotoFrame prompts that you have a gift. Then, press OK to view the message.

#### View a message via the home screen: 1 In the home screen, select [Message]

- and then press OK. 2 Select [View Message], and then press
- OK. **3** Move the joystick right/left to select a message, and then press **OK** to view the message.

### Create a message

# 🔆 Тір

- 1 In the home screen, select [Message]
- and then press OK.
- a message template, and then press

- [Set Date]: Set the date or day
- To view the available messages, select [View Message].
- To go back to the home screen, hold 🔂

# 简体中文

## 认识这些按钮

|                 | · · –                                                            |
|-----------------|------------------------------------------------------------------|
| 控制按钮            | 功能                                                               |
| ڻ<br>ا          | - 按住打开/关闭相框<br>- 按下切换模式:幻灯片/时钟/日历                                |
| Ĝ               | - 按下逐步返回<br>- 按住进入主屏幕                                            |
| MENU            | - 按下进入/退出菜单                                                      |
| <b>OK</b> (操纵杆) | - 按下播放、暂停或恢复幻灯片放映<br>- 按下确认选择<br>- 向上/向下/向右/向左移动选择上面/下面/右边/左边的选项 |

#### 认识这些键盘图标 输入英语 ۲ 输入支持的欧洲语言 */*\*\*

| 拼音         | 输入简体中文            |
|------------|-------------------|
| Русский    | 输入俄语              |
| \$#* / ABC | 切换选择符号、标点符号、字母或数字 |
| aA         | 在大写字母和小写字母之间切换    |
|            | 输入空格              |
|            | 输入换行符             |

# 启动

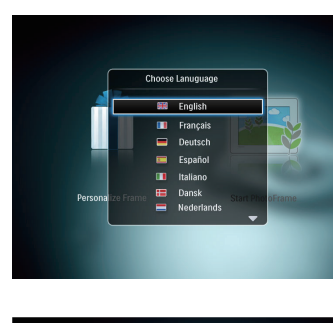

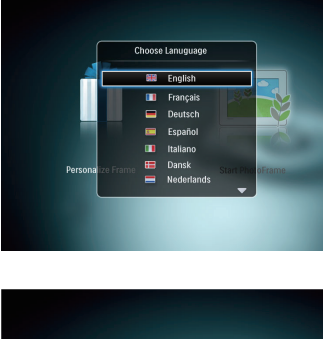

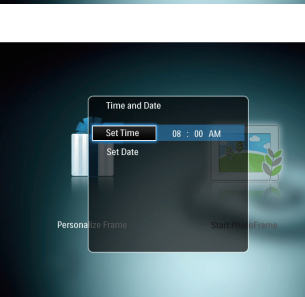

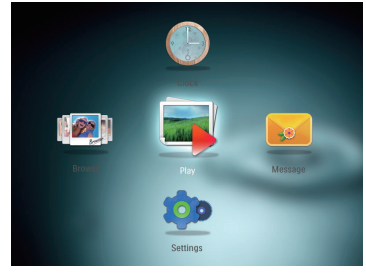

- 2 Move the joystick up/down to select a 3 Move the joystick up/down/right/left to set time and date, and then press **OK**. 4 To start PhotoFrame, select [Start 5 To start slideshow, select [Play] and
- ime 08 · 00 A

Startup

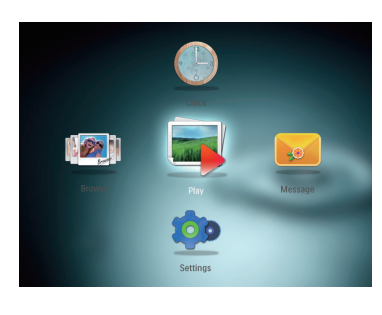

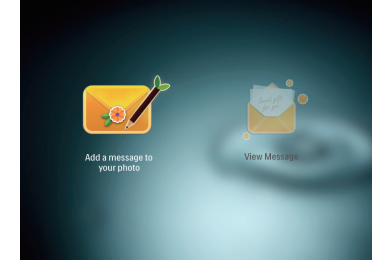

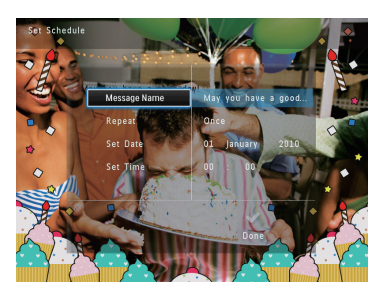

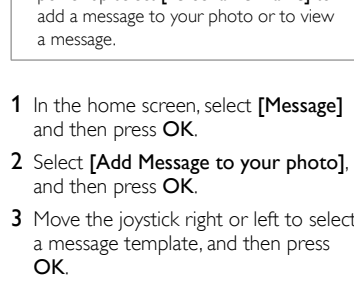

- 5 Schedule the message.
- [Repeat]: Select a repeat frequencyy

- [Set Time]: Set the time 6 After you complete the message, select [Done] and press OK.

- ▶ 几秒钟后,数码相框会自动打开。 2 向上/向下移动操纵杆选择语言, 然 后按 OK。 3 向上/向下/向右/向左移动操纵杆设 置时间和数据,然后按 OK。 4 要启动数码相框,请选择

  - 要暂停幻灯片放映,请按 OK。
  - OK。 要关闭数码相框,请按住 O。
  - [启动相框], 然后按 OK。 5 要开始幻灯片放映,请选择 [播放],然后按 OK。

1 将电源线连接到相框的 DC 插孔,

然后再连接到电源电源插座。

- 要继续幻灯片放映,请再次按

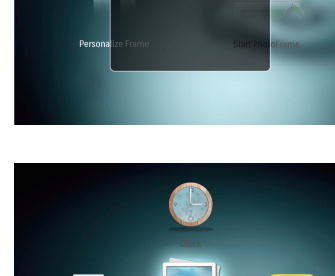

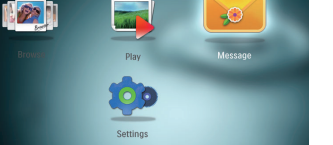

- - If there is no message created before, at power up select [Personalize Frame] to

    - **3** Move the joystick right or left to select
    - Edit the text of the message or change photo of the message.
    - Set the real time and date if applicable.
    - 4 Select [Done].  $\blacktriangleright$  The screen prompts you to
    - schedule the message.

    - [Message name]: Enter the name

#### 通过存储设备传输照片 支持的媒体类型: • 照片 (JPEG) æ 支持的存储设备: <u>.</u> SD 存储卡 0 - Secure Digital High Capacity (SDHC) • MMC 卡 52 AME Get • Memory Stick (MS) Memory Stick Pro (MS Pro) 1 将存储设备插入数码相框。 →将显示选项菜单。 2 选择一个选项, 然后按 OK。 3 按照屏幕上的说明执行以下操作: • 在存储设备上播放照片 • 在存储设备上浏览照片 • 将存储设备上的照片复制到相框 查看留言 查看弹出留言: 如果收到弹出留言,这是数码相框提 醒您收到了礼物。 此时按 OK 可查 看留言。 通过主屏幕查看留言: 1 在主屏幕中,选择[信息],然后按 OK. 00 2 选择[查看信息],然后按 OK。 3 向右/向左移动操纵杆选择留言, 然 后按OK查看留言。 创建留言 券 提示 • 如果以前没有创建过留言,请在启动时选择[个性化相框]添加留言到您的照片 或查看留言。 1 在主屏幕中,选择[信息],然后按 00 ÔK₀ 2 选择[为您的照片添加消息],然后按。 3 向右或向左移动操纵杆选择留言模 板 OK, 然后按"确定"。 编辑留言的文字或更改留言的照片。 • 如果适用,设置确切的时间和日期。 **4** 选择 [完成]。 ➡屏幕将提示您排定留言。 5 排定留言。 •[信息名称]:输入名称。有关详 情,请参阅"输入留言的名称" • [重复播放]: 选择重复播放频率

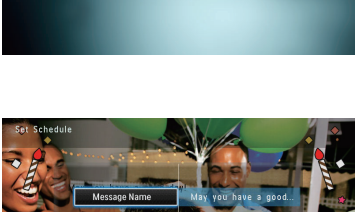

要查看可用留言,请选择

• [设置日期]: 设置日期或星期几

6 完成留言之后,请选择 [完成],然 后按 OK。

[查看信息]。

• [设置时间]: 设置时间

要返回主屏幕,请按住心。